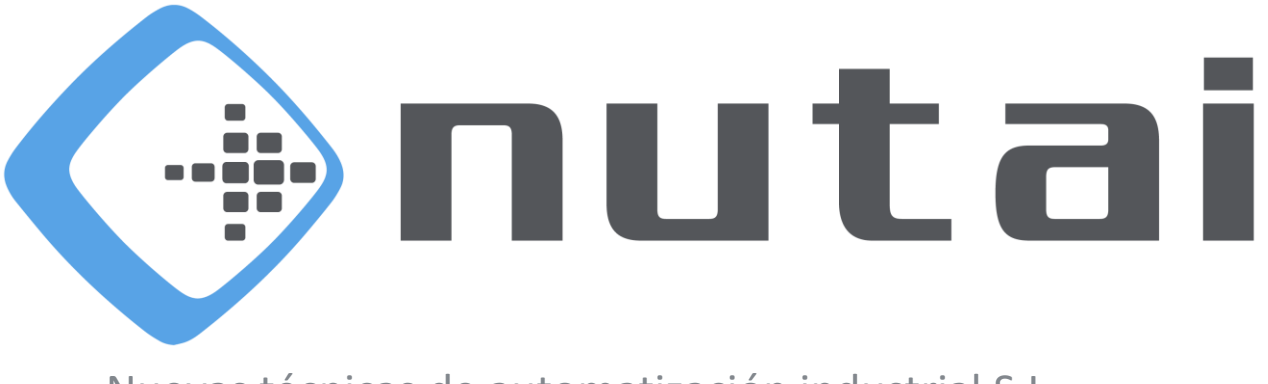

Nuevas técnicas de automatización industrial S.L.

# February 22nd,2024 RECDrive User Manual

www.nutai.com © NUTAI S.L. 2024. All rights reserved

### Overview

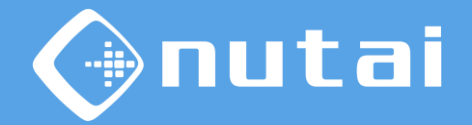

- 1 Introduction
- 2 Specifications
- 3 Connection
- 4 Software URCap
- 5 Best practices
- 6 Support

## Overview

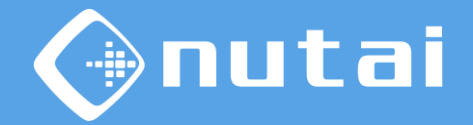

- 1 Introduction
- 2 Specifications
- 3 Connection
- 4 Software URCap
- 5 Best practices
- 6 Support

# Introduction

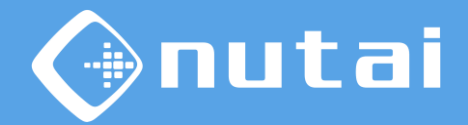

#### ?

#### What is RECDrive?

*RECDrive* is a hardware and software solution, which allows the activation of the *freeDrive* mode without the use of the *teach pendant*. It also allows the capture of the robot's trajectory.

Available with two working modes, manual or automatic. The software allows different parameters to be configured for customised point capture, such as the point capture time or the radius between points.

#### င်္ဂြိ Possible applications

• Use free movement

• Compatibility with any gripper

- Point capture
- Path capture

Warning: we are not responsable for damage caused by misuse of this producto. An e-series robot is used in this manual, the software is not compatible with the CB series.

### Overview

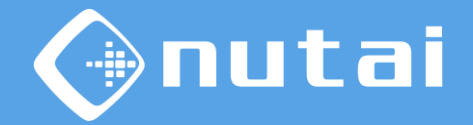

1 Introduction

- 2 Specifications
- 3 Connection
- 4 Software URCap
- 5 Best practices
- 6 Support

# Specifications

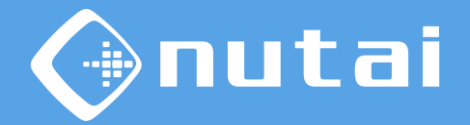

This section explains everything related to the product specifications. It is divided into the following subsections:

#### 1. Hardware

Specifications with respect to mechanical design.

#### 2. Software

URCap software specifications.

# Specifications

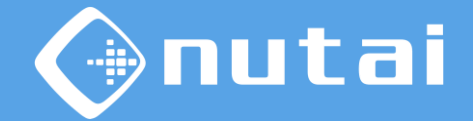

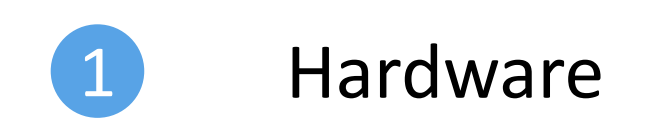

#### © NUTAI S.L. 2024. All rights reserved

# Specifications

**RECDrive product hardware specifications:** 

- Dimensions: W=85mm, L=85mm, H=46,5mm
- Weight: 212 grams
- Connectors M8 male and female
- Push button

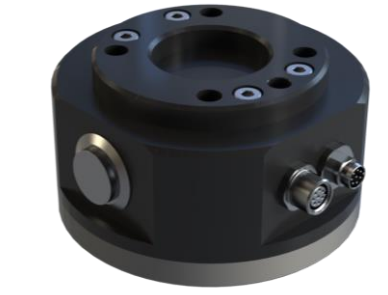

46,5

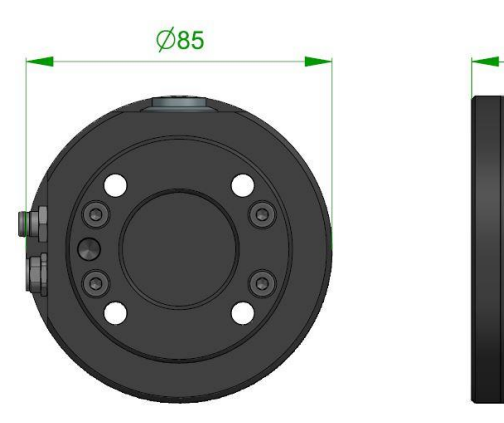

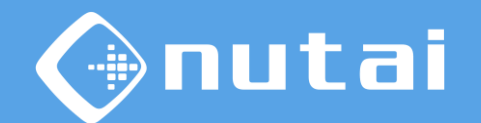

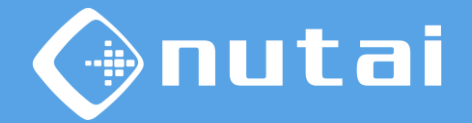

# Specifications

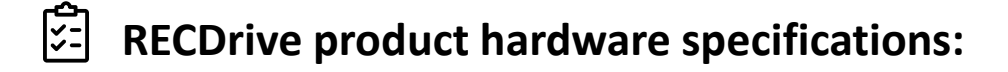

#### Mechanical compatibility:

- UR3e / CBSeries
- UR5e / CBSeries
- UR10e / CBSeries
- UR16e

#### **Connector compatibility:**

- UR3e / CBSeries
- UR5e / CBSeries
- UR10e / CBSeries
- UR16e

# Specifications

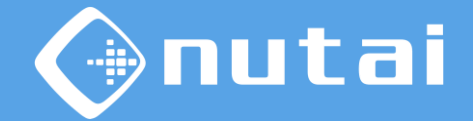

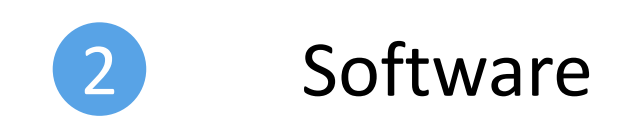

© NUTAI S.L. 2024. All rights reserved

# mutai

# Specifications

#### **RECDrive Product Software Specifications:**

- Point-to-point trajectory saving.
- Continuous trajectory capture.
- Input configuration for free movement.
- Setting of capture time period in automatic mode.
- Radius setting for transition between movements.

# Specifications

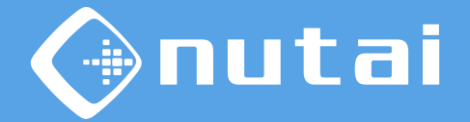

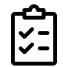

**RECDrive Product Software Specifications:** 

• CB series

-No compatible

- E- series
  - UR3e: Polyscope 5.5.1 and above.
  - UR5e: Polyscope 5.5.1 and above.
  - UR10e: Polyscope 5.5.1 and above.
  - UR16e: Polyscope 5.5.1 and above.
  - UR20e: Polyscope 5.15.1 and above.
  - UR30e: Polyscope 5.15.1 and above.

### Overview

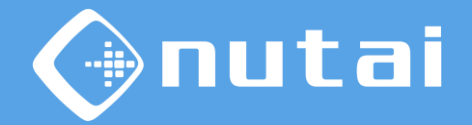

- 1 Introduction
- 2 Specifications
- 3 Connection
- 4 Software URCap
- 5 Best practices
- 6 Support

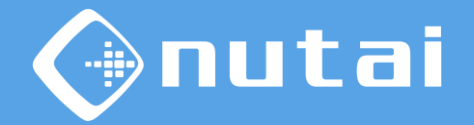

This section will explain how to configure the UR robot to use free motion mode. The UR setup node is presented below.

| Ejecutar Programa           |                                            | PROGRAMA <b><sin nombre=""></sin></b><br>INSTALACIÓN <b>default*</b> | Nuevo Abrir Guardar                          |              |
|-----------------------------|--------------------------------------------|----------------------------------------------------------------------|----------------------------------------------|--------------|
| ✔ General                   | Vor                                        |                                                                      |                                              |              |
| РСН                         | Todo                                       | ▼                                                                    |                                              |              |
| Carga                       | 1040                                       |                                                                      |                                              |              |
| Montaje                     | Entrada                                    |                                                                      | Salida                                       |              |
| Config. E/S                 | DI[0] digital_in[0]<br>DI[1] digital in[1] | ^                                                                    | DO[0] digital_out[0]<br>DO[1] digital_out[1] | ^            |
| E/S de<br>herram.           | DI[2] digital_in[2]                        |                                                                      | D0[2] digital_out[2]                         |              |
| Variables                   | Di[4] digital_in[4]                        |                                                                      | D0[4] digital_out[4]                         |              |
| Arranque                    | DI[6] digital_in[6]                        |                                                                      | D0[6] digital_out[6]                         |              |
| Transición<br>fluida        | DI[7] digital_in[7]                        |                                                                      | DO[7] digital_out[7]                         |              |
| Origen                      | Ti[1] tool_in[1]                           | ~                                                                    | TO[1] tool_out[1]                            | $\checkmark$ |
| Seguimiento<br>de cinta tra | E/S seleccionada: tool_in[1]               |                                                                      |                                              |              |
| Atornillado                 | Cambiar nombre                             |                                                                      |                                              |              |
| 🔪 Seguridad                 |                                            | Borrar                                                               |                                              |              |
| > Funciones                 |                                            |                                                                      |                                              |              |
| Bus de campo                | Acción                                     |                                                                      |                                              |              |
| > URCaps                    | Ninguno                                    | •                                                                    |                                              |              |
|                             |                                            |                                                                      |                                              |              |
| Apagar                      | Velocidad 🥌                                | 100%                                                                 |                                              | Simulación   |

The default input shall be tool\_int[1].

Page 14

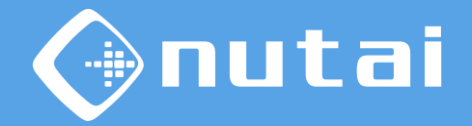

To use the free motion, the desired input must be associated with the free motion function of the robot. Available inputs (
)

| Ejecutar Programa Instalación | Hover E/S Registro                         | PROGRAMA <b><sin nombre=""></sin></b><br>INSTALACIÓN <b>default*</b> | Nuevo Abrir Guardar                          |            |
|-------------------------------|--------------------------------------------|----------------------------------------------------------------------|----------------------------------------------|------------|
| ✓ General                     | Ver                                        |                                                                      |                                              |            |
| PCH                           | Todo                                       | •                                                                    |                                              |            |
| Carga                         |                                            |                                                                      |                                              |            |
| Montaje                       | Entrada                                    |                                                                      | Salida                                       |            |
| Config. E/S                   | DI[0] digital_in[0]<br>DI[1] digital_in[1] | ^                                                                    | DO[0] digital_out[0]<br>DO[1] digital_out[1] | ^          |
| E/S de                        | DI[2] digital_in[2]                        |                                                                      | D0[2] digital_out[2]                         |            |
| herram.                       | DI[3] digital_in[3]                        |                                                                      | DO[3] digital_out[3]                         |            |
| Variables                     | DI[4] digital_in[4]                        |                                                                      | DO[4] digital_out[4]                         |            |
| Arranque                      | DI[5] digital_in[5]                        |                                                                      | DO[5] digital_out[5]                         |            |
| Transición                    | DI[7] digital_in[7]                        |                                                                      | DO[7] digital_out[7]                         |            |
| fluida                        | TI(0) tool in(0)                           |                                                                      | T0101 tool out101                            |            |
| Origen                        | TI[1] tool_in[1]                           | ~                                                                    | TO[1] tool_out[1]                            | ~          |
| Seguimiento<br>de cinta tra   | E/S seleccionada: tool_in[1]               |                                                                      |                                              |            |
| Atornillado                   | Cambiar nombre                             |                                                                      |                                              |            |
| > Seguridad                   |                                            | Borrar                                                               |                                              |            |
| > Funciones                   |                                            |                                                                      |                                              |            |
| Bus de campo                  | Acción                                     |                                                                      |                                              |            |
| VRCaps                        | Ninguno                                    | ▼                                                                    |                                              |            |
|                               | -                                          |                                                                      |                                              |            |
|                               |                                            |                                                                      |                                              |            |
| Apagar                        | Velocidad 🥌                                | 100%                                                                 |                                              | Simulación |

() Action associated with selected input.

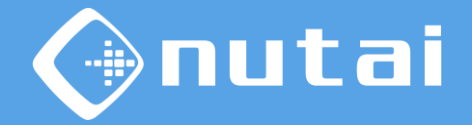

Once configured, the selected function will be observed at the input(

| Ejecutar Programa Instalación | Hover E/S Registro                         | PROGRAMA < <b>s</b><br>Instalación <b>de</b> i | in nombre>*<br>fault* | Nuevo          | Abrir Guardar                    |            |
|-------------------------------|--------------------------------------------|------------------------------------------------|-----------------------|----------------|----------------------------------|------------|
| ✔ General                     | Ver                                        |                                                |                       |                |                                  |            |
| PCH                           | Todo                                       | ▼                                              |                       |                |                                  |            |
| Carga                         | 1000                                       |                                                |                       |                |                                  |            |
| Montaje                       | Entrada                                    |                                                |                       | Salida         |                                  |            |
| Config. E/S                   | DI[0] digital_in[0]<br>DI[1] digital_in[1] |                                                | ^                     | D0[0]<br>D0[1] | digital_out[0]<br>digital_out[1] | ^          |
| E/S de<br>herram.             | DI[2] digital_in[2]<br>DI[3] digital_in[3] |                                                |                       | D0[2]<br>D0[3] | digital_out[2]<br>digital_out[3] |            |
| Variables                     | DI[4] digital_in[4]                        |                                                |                       | D0[4]          | digital_out[4]                   |            |
| Arranque                      | DI[6] digital_in[6]                        |                                                |                       | D0[6]          | digital_out[6]                   |            |
| Transición<br>fluida          | DI[7] digital_in[7]                        |                                                |                       | D0[7]          | digital_out[7]                   |            |
| Origen                        | TI[0] tool_in[0]                           | Freedrive                                      | <b>~</b> ~            | TO[0]          | tool_out[0]                      | ~          |
| Seguimiento<br>de cinta tra   | E/S seleccionada: tool_in[                 | 1]                                             |                       |                |                                  |            |
| Atornillado                   | Cambiar nombre                             |                                                |                       |                |                                  |            |
| > Seguridad                   |                                            | Bor                                            | rar                   |                |                                  |            |
| > Funciones                   |                                            |                                                |                       |                |                                  |            |
| > Bus de campo                | Acción                                     |                                                |                       |                |                                  |            |
| > URCaps                      | Movimiento libre                           | ▼                                              |                       |                |                                  |            |
|                               |                                            |                                                |                       |                |                                  |            |
| O Normal                      | Velocio                                    | lad Caracteria                                 | 100%                  | C              | 00                               | Simulación |

#### (**D**) Free movement selected.

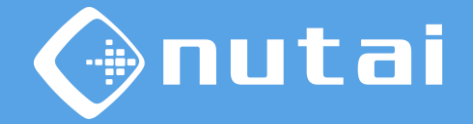

The internal connections used by the hardware are presented below:

| UR  | GRIPPER           |
|-----|-------------------|
| GND | GND               |
| VCC | VCC               |
| DO0 | DO0               |
| DO1 | DO1               |
| DIO | DIO               |
| DI1 | Switch free Drive |
| AIO | AIO               |
| AI1 | AI1               |

### Overview

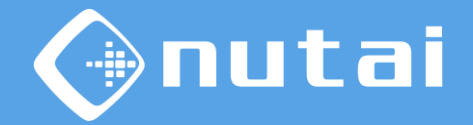

- 1 Introduction
- 2 Specifications
- 3 Connection
- 4 Software URCap
- 5 Best practices
- 6 Support

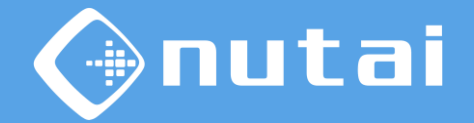

This section explains everything related to the functionalities of the URCap software. It is divided into the following subsections:

#### 1. Programme Panel

Configuration of work mode parameters.

#### 2. Installation Panel

Configuration of general sequence parameters.

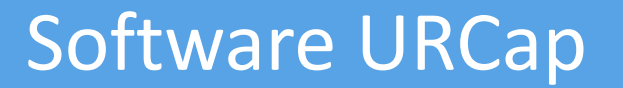

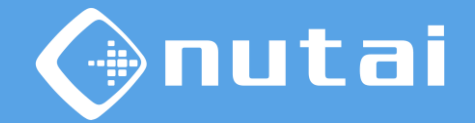

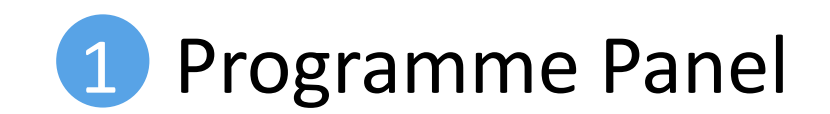

© NUTAI S.L. 2024. All rights reserved

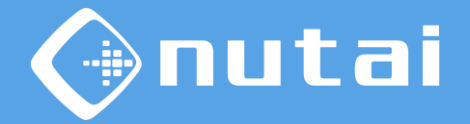

This section explains everything related to the functionalities of the URCap software found in the programme node.

| Run Program Installation |                   | PROGRAM <b><unname< b=""><br/>ALLATION <b>default*</b></unname<></b> | d>* 😭 📑             |                | <b>∷</b> •∕∎ |
|--------------------------|-------------------|----------------------------------------------------------------------|---------------------|----------------|--------------|
| <b>&gt;</b> Basic        | ٩                 | Command                                                              | Graphics            | Variables      |              |
| > Advanced > Templates   | 1 ▼ Robot Program | RECDrive                                                             |                     |                |              |
| VURCaps                  | 3 - empty>        | Enter the text to                                                    | be displayed in the | e programme tr | ee.          |
| MAD CPOS                 |                   |                                                                      |                     |                |              |
| MAD MOVE                 |                   | Information                                                          |                     |                |              |
| RECDrive                 |                   |                                                                      | <b>REC</b> Drive    | •              | Anutai       |
|                          |                   | Configuration                                                        |                     |                | •            |
| ৰ                        |                   |                                                                      | 1                   |                |              |
|                          |                   | Mode<br>Period (ms)<br>Radius                                        | Manual<br>1000      | <b>_</b> ]     |              |
|                          | ▲ ➡ つ ♂ ¥ ▣ ▤ 茴 ⊒ | <b>i</b> State:                                                      | waiting             |                | Capture      |
| Power off                | Speed             | 100%                                                                 |                     |                | Simulation   |

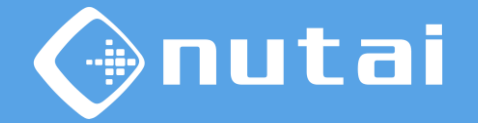

You can change the name of the programme node for better identification via the pop-up keyboard.

| Run Program Installation                               |                                     | PROGRAM <b><unname< b=""><br/>ALLATION <b>default*</b></unname<></b> | d>* 🚺 🏳<br>New Oper |                |            |
|--------------------------------------------------------|-------------------------------------|----------------------------------------------------------------------|---------------------|----------------|------------|
| > Basic                                                | ٩                                   | Command                                                              | Graphics            | Variables      |            |
| <ul><li>&gt; Advanced</li><li>&gt; Templates</li></ul> | 1 ▼ Robot Program<br>2 ♥ ▼ RECDrive | RECDrive                                                             |                     |                |            |
| ✔ URCaps                                               | 3 - empty>                          | Enter the text to                                                    | be displayed in th  | e programme tr | ree.       |
| MAD CPOS                                               |                                     |                                                                      |                     |                |            |
| tidyPal                                                |                                     | Information                                                          |                     |                |            |
| RECDrive                                               |                                     |                                                                      | <b>REC</b> Drive    | е              | 🔄 nutai    |
|                                                        |                                     | Configuration                                                        | n                   |                |            |
|                                                        |                                     | Mode<br>Period (ms)                                                  | Manual              | •              |            |
|                                                        |                                     | Radius                                                               |                     |                |            |
|                                                        | ▲ ╄ つ ♂ X @ @ @ @ ⊒                 | <b>i</b> State:                                                      | waiting             |                | Capture    |
| Power off                                              | Speed Contraction                   | 100%                                                                 | D                   | 00             | Simulation |

(**D**) Programme node name.

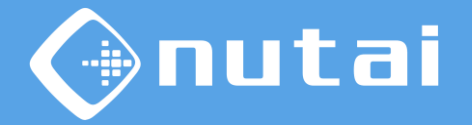

You can choose between two working modes: manual or automatic mode. In manual mode, the required points are captured by double-clicking the push button available on the hardware. (

| Run Program Installation                                  |                                                            | PROGRAM <unnamed>* 🔓 📑 🖬<br/>TALLATION default* New Open Save</unnamed> |
|-----------------------------------------------------------|------------------------------------------------------------|-------------------------------------------------------------------------|
| > Basic                                                   | ٩                                                          | Command Graphics Variables                                              |
| <ul> <li>&gt; Advanced</li> <li>&gt; Templates</li> </ul> | 1     ▼     Robot Program       2     •     ▼     RECDrive | RECDrive                                                                |
| ✔ URCaps                                                  | 3 - empty>                                                 | Enter the text to be displayed in the programme tree.                   |
| MAD CPOS                                                  |                                                            |                                                                         |
| tidvPal                                                   |                                                            | Information                                                             |
| RECDrive                                                  |                                                            | OREC Drive 🚱 nutai                                                      |
|                                                           |                                                            | Configuration                                                           |
|                                                           |                                                            | Mode     Manual       Period (ms)     1000       Radius                 |
|                                                           | <b>↑ ↓                                   </b>              | i State: waiting Capture                                                |
| Power off                                                 | Speed                                                      | 100% <b>() ()</b> Simulation                                            |

(**D**) URCap and company logos.

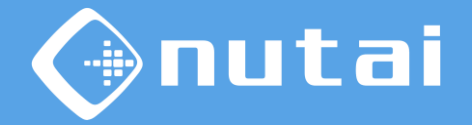

In automatic mode, you will also set the time period when you want to add a new point to the trajectory. The software will start capturing once the button is activated. (□)

| Run Program Installation                                  |                                                                           | PROGRAM <b><unname< b=""><br/>FALLATION <b>default*</b></unname<></b> | d>* 🔒 📑             | . Save        |            |
|-----------------------------------------------------------|---------------------------------------------------------------------------|-----------------------------------------------------------------------|---------------------|---------------|------------|
| > Basic                                                   | ٩                                                                         | Command                                                               | Graphics            | Variables     |            |
| <ul> <li>&gt; Advanced</li> <li>&gt; Templates</li> </ul> | 1     ▼     Robot Program       2     \$\mathbf{v}\$     ▼       RECDrive | RECDrive                                                              |                     |               |            |
| VURCaps<br>MAD CPOS                                       | 3 empty>                                                                  | Enter the text to                                                     | be displayed in the | programme tre | ee.        |
| MAD MOVE                                                  |                                                                           | Information                                                           |                     |               |            |
| RECDrive                                                  |                                                                           |                                                                       | <b>REC</b> Drive    | <del>;</del>  | 🚱 nutai    |
| ન                                                         |                                                                           | Configuration                                                         | ı                   |               |            |
|                                                           |                                                                           | Mode<br>Period (ms)<br>Radius                                         | Manual              | ▼             |            |
|                                                           | <b>▲ ╄ ゔ ♂ ₭ 個 箇 面 ञ</b>                                                  | <b>i</b> State:                                                       | waiting             |               | Capture    |
| Power off                                                 | Speed                                                                     | 100%                                                                  |                     |               | Simulation |

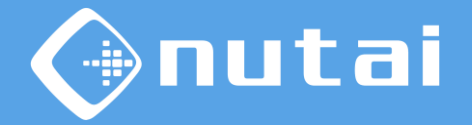

The points obtained during the capture can be configured to add a radius between the transitions of the movements. This way the robot will make a continuous movement without stopping at each point.

| Run Program Installation                               |                                                    | PROGRAM <unnamed>* 📮 🛅 🖬<br/>Tallation default* New Open Save</unnamed> |
|--------------------------------------------------------|----------------------------------------------------|-------------------------------------------------------------------------|
| > Basic                                                | Q                                                  | Command Graphics Variables                                              |
| <ul><li>&gt; Advanced</li><li>&gt; Templates</li></ul> | 1     ▼ Robot Program       2     ♥     ▼ RECDrive | RECDrive                                                                |
| V URCaps                                               | 3 - empty>                                         | Enter the text to be displayed in the programme tree.                   |
| MAD CPOS                                               |                                                    | Information                                                             |
| tidyPal<br>RECDrive                                    |                                                    | ORECDrive 🚱 nutai                                                       |
|                                                        |                                                    | F Configuration                                                         |
|                                                        |                                                    | Mode Manual  Period (ms) 1000 Radius                                    |
|                                                        | <b>▲ ╄ ゔ ♂ 米 빌 箇 面 ⊒</b>                           | State: waiting     Capture                                              |
| Power off                                              | Speed 🥌                                            | 100% <b>() ()</b> Simulation                                            |

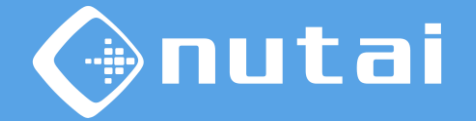

The status of the trajectory capture can be observed at any time.

| Run Program Installation                                  |                                     | PROGRAM <b><unname< b="">d<br/>TALLATION <b>default*</b></unname<></b> | d>* 🔓 🖻            | n Save           |            |
|-----------------------------------------------------------|-------------------------------------|------------------------------------------------------------------------|--------------------|------------------|------------|
| > Basic                                                   | Q                                   | Command                                                                | Graphics           | Variables        |            |
| <ul> <li>&gt; Advanced</li> <li>&gt; Templates</li> </ul> | 1 ▼ Robot Program<br>2 ♀ ▼ RECDrive | RECDrive                                                               |                    |                  |            |
|                                                           | 3 empty>                            | Enter the text to                                                      | be displayed in th | ne programme tre | ee.        |
| MAD CPOS                                                  |                                     | Information                                                            |                    |                  |            |
| tidyPal<br>RECDrive                                       |                                     |                                                                        | <b>REC</b> Driv    | e                | 🚱 nutai    |
|                                                           |                                     | Configuration                                                          | I                  |                  |            |
|                                                           |                                     | Mode<br>Period (ms)<br>Radius                                          | Manual             | <b>_</b>         |            |
|                                                           | ▲ ♥ ♥ ♥ ¥ ■ ඕ ඕ ⊒                   | State:                                                                 | waiting            |                  | Capture    |
| Power off                                                 | Speed 🥌                             | 100%                                                                   | D                  |                  | Simulation |

#### (**D**) An information icon is displayed

Page 26

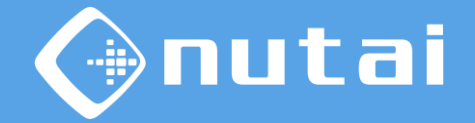

When you click on the info icon (1), a pop-up with information will appear.

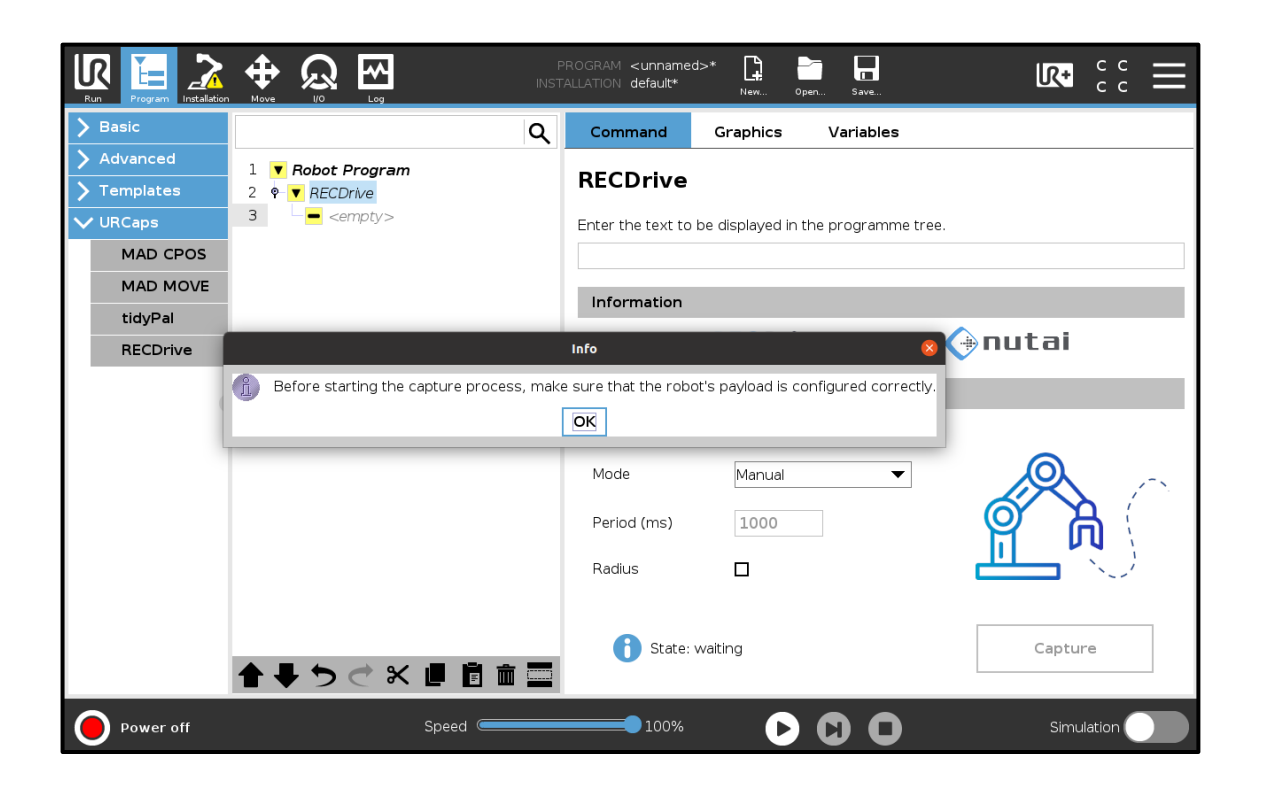

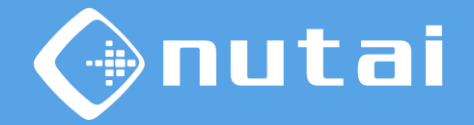

Once the different parameters have been configured, the Capture button must be pressed to start capturing points. (

| Run Program Installation                                  |                                                    | PROGRAM <b><unname< b=""><br/>TALLATION <b>default*</b></unname<></b> | id>* 🔒 📄           | Save           |             |
|-----------------------------------------------------------|----------------------------------------------------|-----------------------------------------------------------------------|--------------------|----------------|-------------|
| <b>〉</b> Basic                                            | ۹                                                  | Command                                                               | Graphics           | Variables      |             |
| <ul> <li>&gt; Advanced</li> <li>&gt; Templates</li> </ul> | 1     ▼ Robot Program       2     ♥     ▼ RECDrive | RECDrive                                                              |                    |                |             |
| ✔ URCaps                                                  | 3 <empty></empty>                                  | Enter the text to                                                     | be displayed in th | e programme ti | ee.         |
| MAD CPOS                                                  |                                                    |                                                                       |                    |                |             |
| tidyPal                                                   |                                                    | Information                                                           |                    |                |             |
| RECDrive                                                  |                                                    |                                                                       |                    | e              | 🚱 nutai     |
| 4                                                         | 0                                                  | Configuratio                                                          | n                  |                |             |
|                                                           |                                                    |                                                                       |                    |                | •           |
|                                                           |                                                    | Mode                                                                  | Manual             | ▼              |             |
|                                                           |                                                    | Period (ms)                                                           | 1000               |                | <pre></pre> |
|                                                           |                                                    | Radius                                                                |                    |                |             |
|                                                           | <b>▲ ╄ ゔ ♂ ೫ 週 間 面 ⊒</b>                           | <b>i</b> State:                                                       | waiting            |                | Capture     |
| O Normal                                                  | Speed Contraction                                  | 100%                                                                  |                    |                | Simulation  |

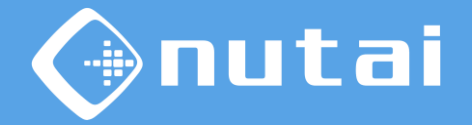

Each time a point is captured in manual mode, the gasket on the robot icon will light up to indicate that a new point has been added. (

| Run Program Installation                               |                                     | PROGRAM <b><unname< b=""><br/>TALLATION <b>default*</b></unname<></b> | d>*                |                     |            |
|--------------------------------------------------------|-------------------------------------|-----------------------------------------------------------------------|--------------------|---------------------|------------|
| > Basic                                                | ۹                                   | Command                                                               | Graphics           | Variables           |            |
| <ul><li>&gt; Advanced</li><li>&gt; Templates</li></ul> | 1 ▼ Robot Program<br>2 ♥ ▼ RECDrive | RECDrive                                                              |                    |                     |            |
| ✓ URCaps                                               | 3 ♥                                 | Enter the text to                                                     | be displayed in th | e programme tr      | ee.        |
| MAD CPOS                                               |                                     |                                                                       |                    |                     |            |
| MAD MOVE                                               |                                     | Information                                                           |                    |                     |            |
| BECDrive                                               |                                     |                                                                       | <b>REC</b> Drive   | е                   | Anutai     |
| in control                                             |                                     |                                                                       |                    |                     | •          |
| •                                                      |                                     |                                                                       | ו                  |                     |            |
|                                                        |                                     | Mode                                                                  | Manual             |                     |            |
|                                                        |                                     | Period (ms)                                                           | 1000               |                     | <b>()</b>  |
|                                                        |                                     | Radius                                                                |                    |                     |            |
|                                                        | <b>▲ ♥ ゔ ♂ ೫ 빌 箇 面 ⊒</b>            | <b>i</b> State:                                                       | capturing          | ۲                   | Capturing  |
| Normal                                                 | Speed Caracteria                    | 100%                                                                  | D                  | $\bigcirc \bigcirc$ | Simulation |

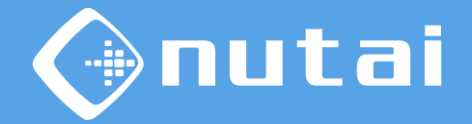

In automatic mode, the software will periodically add new points to the trajectory, as long as the push button is pressed and the points are not too close to each other.

| Run Program Installation                                  |                                                                                                    | PROGRAM <b><unname< b=""><br/>ALLATION <b>default*</b></unname<></b> | :d>* <b>1</b>    | n Save    |            |
|-----------------------------------------------------------|----------------------------------------------------------------------------------------------------|----------------------------------------------------------------------|------------------|-----------|------------|
| > Basic                                                   | ٩                                                                                                    | Command                                                              | Graphics         | Variables |            |
| <ul> <li>&gt; Advanced</li> <li>&gt; Templates</li> </ul> | 1 ▼ Robot Program<br>2 ♥ ▼ RECDrive                                                                                     | RECDrive                                                             |                  |           |            |
| MAD CPOS                                                  | 4 <b>O</b> WayPoint<br>5 <b>O</b> WayPoint_1<br>6 <b>O</b> WayPoint_2<br>7 <b>O</b> WayPoint_3<br>8 <b>O</b> WayPoint_4 | Enter the text to be displayed in the programme tree.                |                  |           |            |
| tidyPal                                                   |                                                                                                    | Information                                                          |                  |           |            |
| RECDrive                                                  | 9 O WayPoint_5<br>10 O WayPoint_6                                                                                       |                                                                      | <b>OREC</b> Driv | е         | nutai      |
|                                                           | 11 WayPoint_7                                                                                                    | Configuration                                                        |                  |           |            |
|                                                           |                                                                                                    | Mode                                                                 | tool_in[1]       | ▼         |            |
|                                                           |                                                                                                    | Period (ms)                                                          | 1000             |           | er a 🤇     |
|                                                           |                                                                                                    | Radius                                                               | V                |           |            |
|                                                           | <b>▲ ╄ ゔ ♂ ೫ ₪ छ छ छ</b>                                                                                                | 🚺 State: capturing                                                   |                  |           | Capturing  |
| Normal                                                    | Speed Contraction                                                                                                    | 100%                                                                 | D                |           | Simulation |

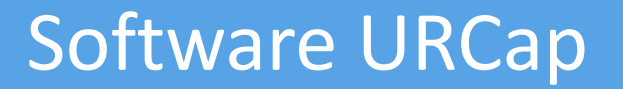

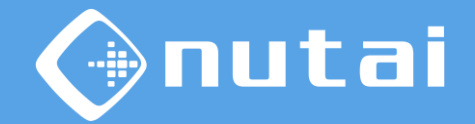

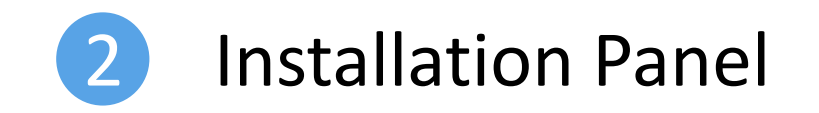

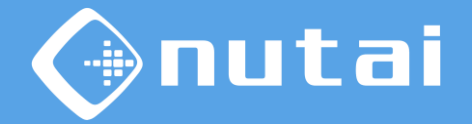

This section explains everything related to the functionalities of the URCap software found in the installation node.

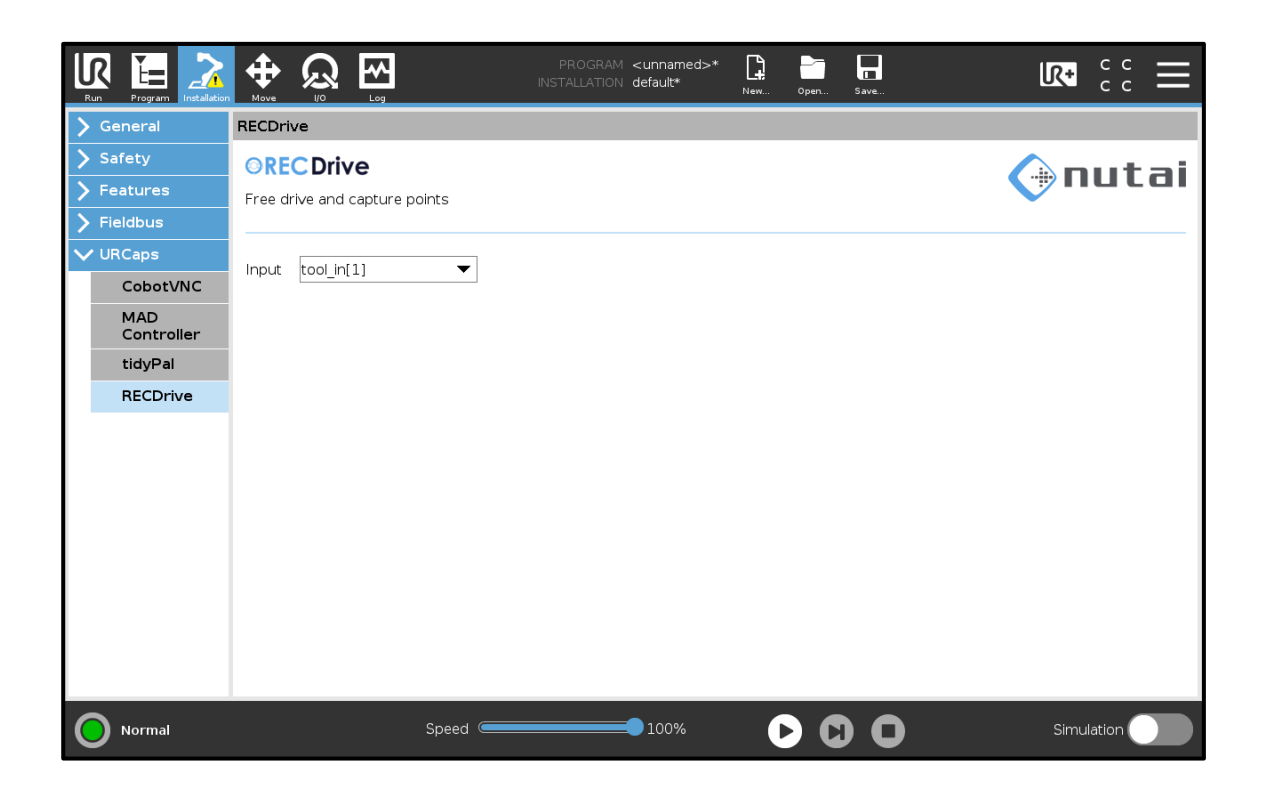

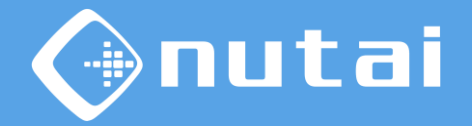

Any digital input of the controller or digital input of the tool can be configured to perform the point capture. For our mechanical design, input 1 of the tool (
) will be used.

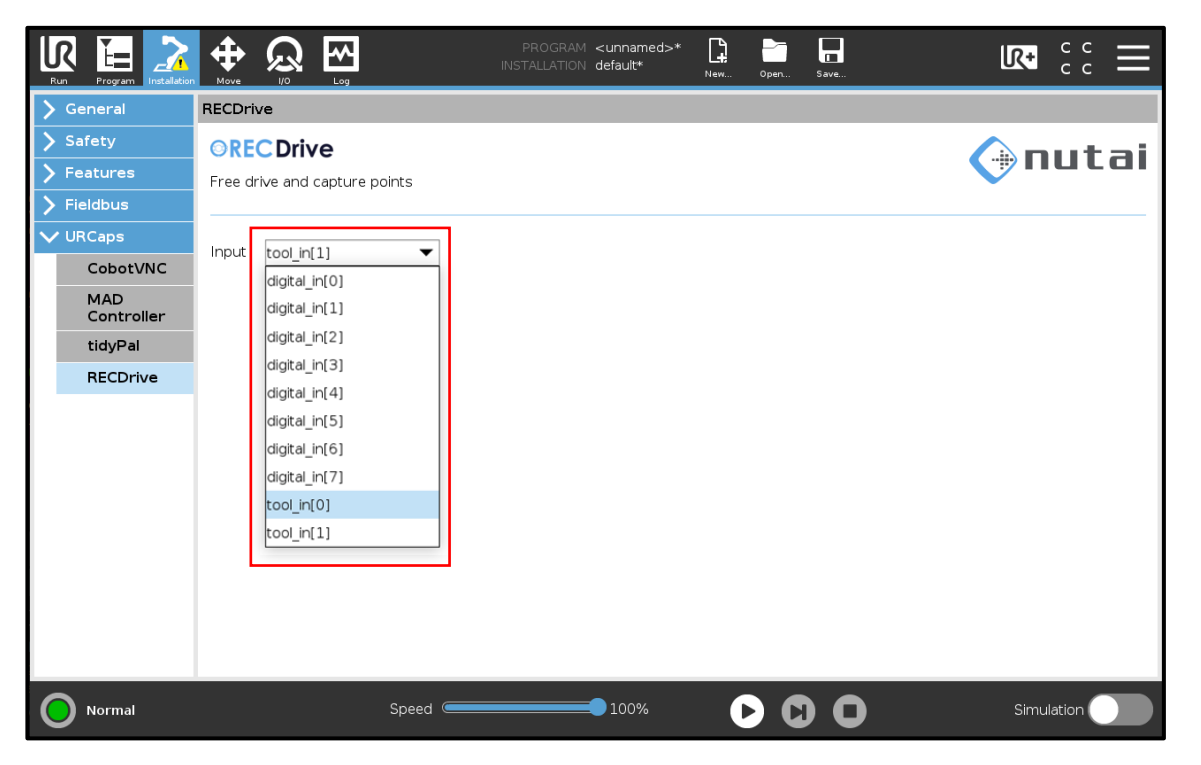

### Overview

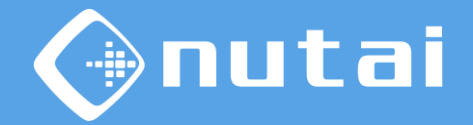

- 1 Introduction
- 2 Specifications
- 3 Connection
- 4 Software URCap
- 5 Best practices

### 6 Support

Page 34

# **Best practices**

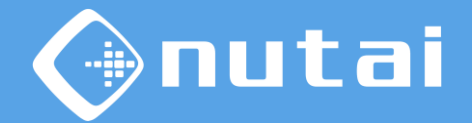

Me advise you to follow the recommendations below:

- Before starting a cycle, check that there is no risk of collision.
- The components may only be handled by qualified technical personnel.
- During a cycle, position the teach pendant in the cabinet.
- Carry out regular and correct maintenance of your mechanical components.

### Overview

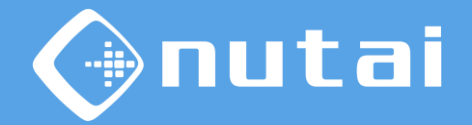

- 1 Introduction
- 2 Specifications
- 3 Connection
- 4 Software URCap
- 5 Best practices
- 6 Support

# mutai

## Support

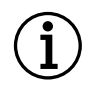

For further information, please contact :

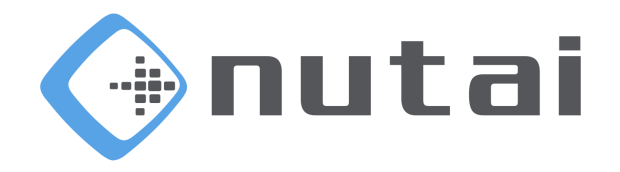

#### NUTAI S.L.

Pol. Ind. L'Alteró, Av. del Palmar, 9 46460 Silla (Valencia) Spain

Telephone: +34 961 76 70 85 Email: support@nutai.com

www.nutai.com